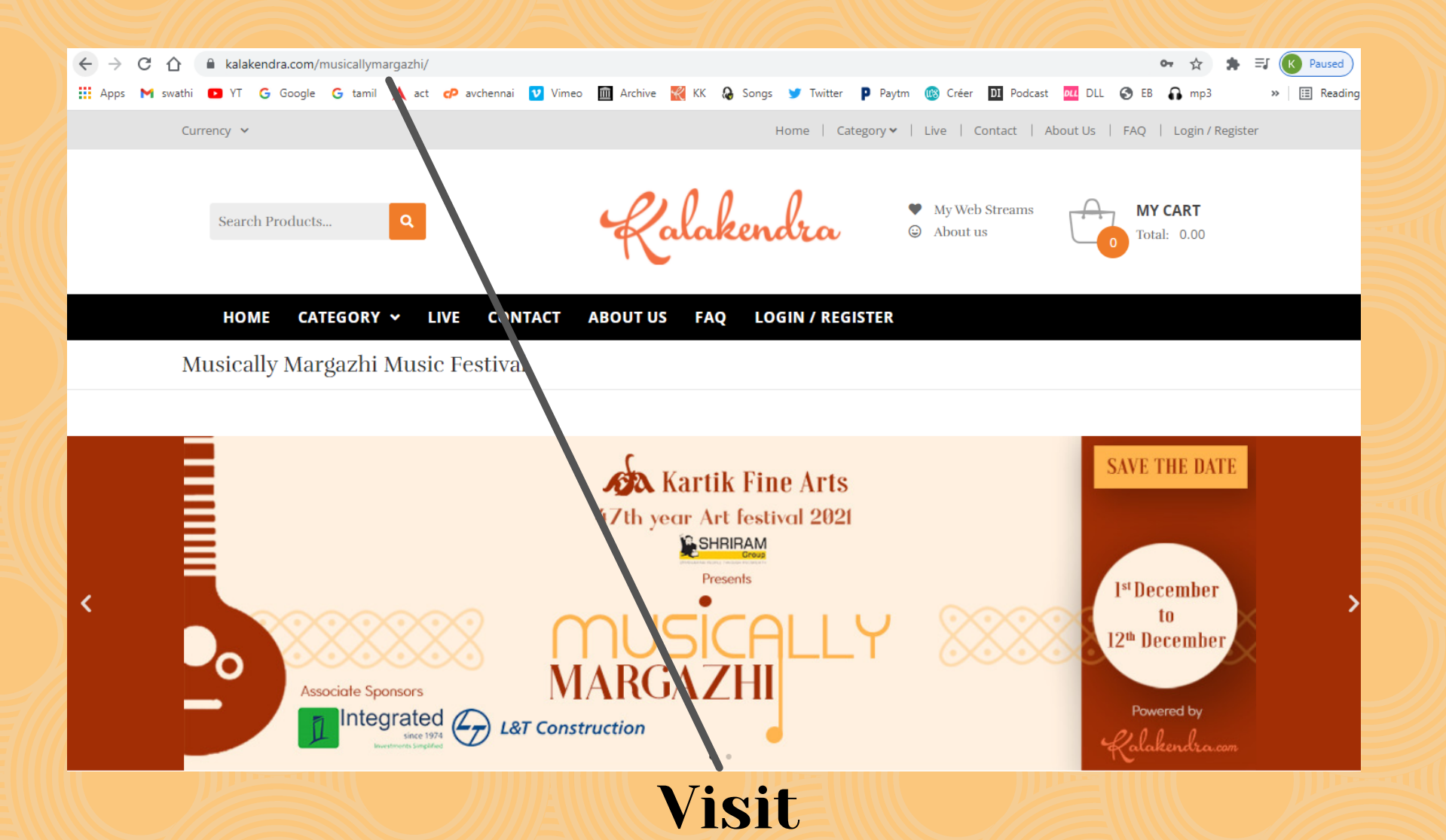

https://kalakendra.com/musicallymargazhi/

#### Early Bird offer @ 1999

## The Sabha experience, from the comfort of your homes

• 12 day festival from 1st to 12th Dec 2021 and available for viewing till 31 Dec 2021

• 100+ artists & 40+ performances

• Variety of art forms ranging from Carnatic music, Classical dance, Lecture-demonstrations, Namasankeerthanams & Stage plays.

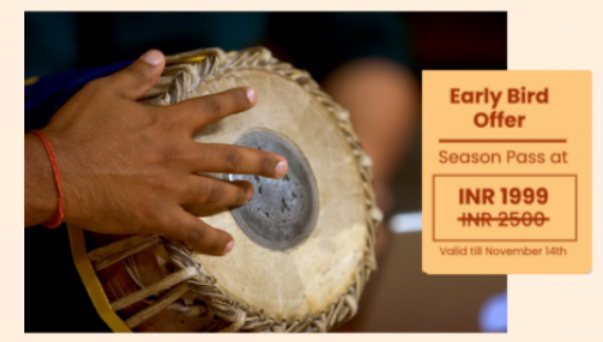

Program links will be available from 6am IST on the scheduled date until Dec 31, 2021

### Book my Pass now

### **Click on the "BOOK my Pass Now" Button**

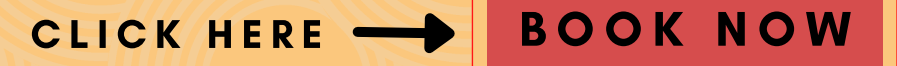

Early Bird offer @ 1999

#### **Schedule of Events**

Program links will be available from 6am IST on the scheduled date up until Dec 31, 2021 (Click on a date to view status)

Download Full Schedule

CLICK HERE -

**BOOK NOW** 

| Dec 01      | Dec 02         | Dec 03       | Dec 04       | Dec 05   | Dec 06        | Dec 07      | Dec 08 | Dec 09 | Dec 10 | Dec 11 | Dec 12 |
|-------------|----------------|--------------|--------------|----------|---------------|-------------|--------|--------|--------|--------|--------|
|             |                |              |              |          |               |             |        |        |        |        |        |
| Inaugura    | tion           |              |              |          |               |             |        |        |        |        |        |
|             |                |              |              |          |               |             |        |        |        |        |        |
| Bhagava     | d Gita Lectur  | e – Introduc | tion         |          |               |             |        |        |        |        |        |
| Sri Sheik I | Mahaboob S     | ubani & Smt  | . Kaleeshabi | Mahaboob | & Sri Feroz B | abu – Nadas | waram  |        |        |        |        |
| Sri P.M. Sc | ınkar, Sri V.G | . Murugan –  | Thavil       |          |               |             |        |        |        |        |        |
| Sri Pandiy  | an – Thalan    | n            |              |          |               |             |        |        |        |        |        |
|             |                |              |              |          |               |             |        |        |        |        |        |
|             |                |              |              |          |               |             |        |        |        |        |        |

**Download Full Schedule** 

### Schedule can be downloaded by clicking "Download Full Schedule"

#### Musically Margazhi Music Festival

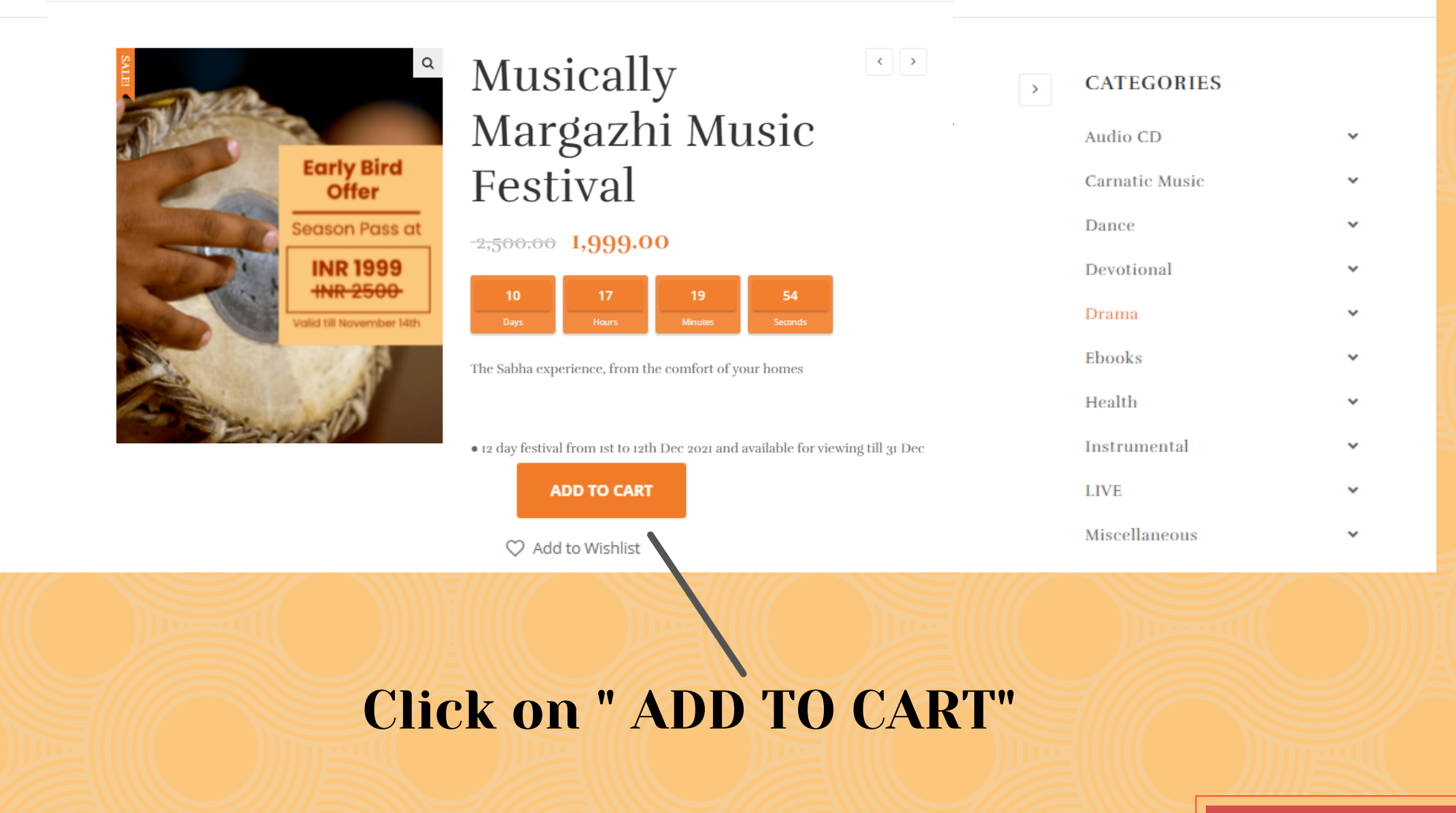

#### 

Musically Margazhi Music Festival

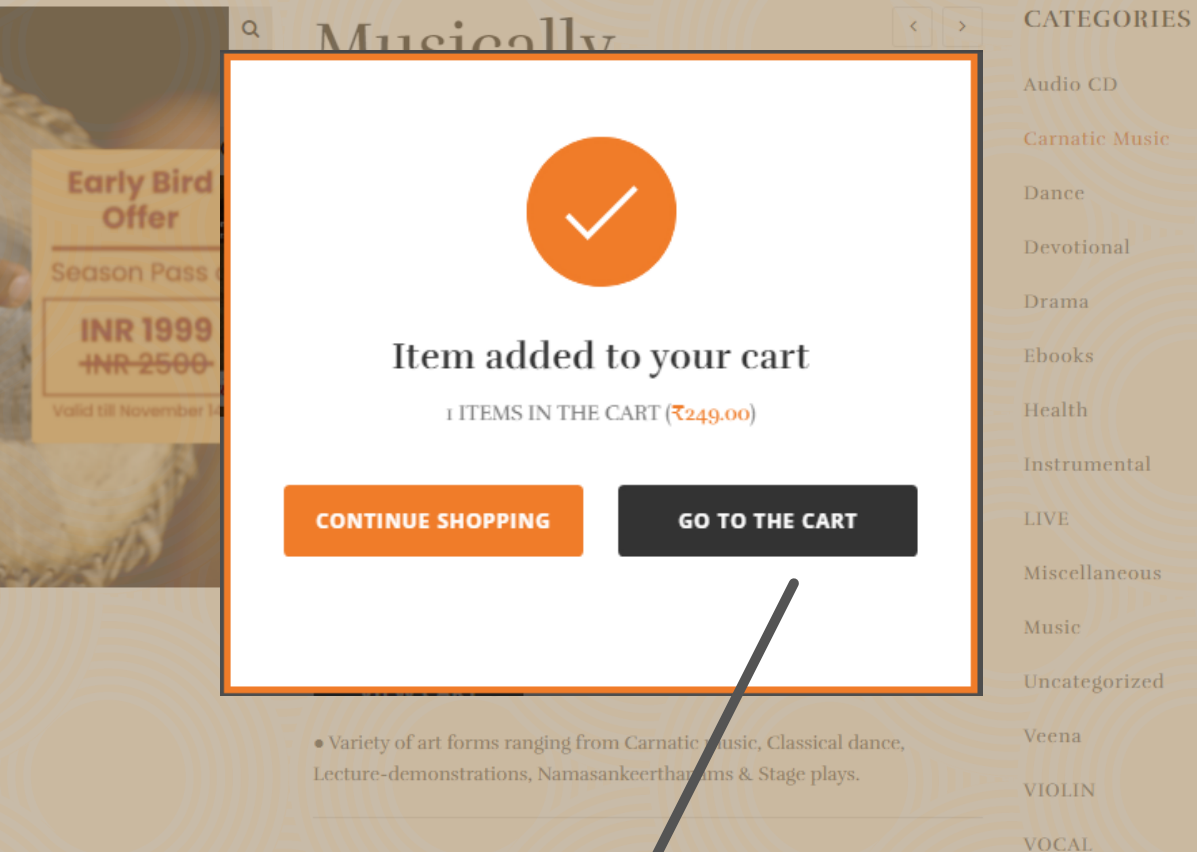

CLICK HERE

~

~

~

~

~

**BOOK NOW** 

**Click on "GO TO THE CART"** 

| HOME CATEGORY                | ✓ LIVE CONTACT ABOUT US FA                          | Q LOGIN / REGISTER                                                                                                   |                                      |  |  |  |
|------------------------------|-----------------------------------------------------|----------------------------------------------------------------------------------------------------|--------------------------------------|--|--|--|
| My Checkout                  |                                                     |                                                                                                    |                                      |  |  |  |
| EARN REWARD POINTS FOR PRODU | CT PURCHASE, PRODUCT REVIEW AND SIGNUP, ETC MY ACCC | DUNT                                                                                                    |                                      |  |  |  |
| BILLING DETAILS              | Returning Customer? Click Here To Login             | YOUR ORDER Have A Coupon? Click Here To Enter Your Code                                                              |                                      |  |  |  |
| First name "                 | Last name "                                         | PRODUCT                                                                                                    | TOTAL                                |  |  |  |
| Country / Region "           | Street address "                                    | A Gala Musical Tribute To TMS $\times\imath$                                                                         | ₹249.00                              |  |  |  |
| India                        | House number and street name                        | Subtotal                                                                                                    | ₹249.00                              |  |  |  |
| Town / City .*               | State / County                                      | Total                                                                                                    | ₹249.00                              |  |  |  |
| Postcode / ZIP.*             | Phone "                                             | • Razorpay                                                                                                    |                                      |  |  |  |
| Empil address t              |                                                     | Debit card, Credit card, UPI & Wallets                                                                               |                                      |  |  |  |
|                              |                                                     | Your personal data will be used to process your order, su<br>experience throughout this website, and for other purpo | ipport your<br>ises described in our |  |  |  |
| Create account password      |                                                     | privacy policy.                                                                                                    |                                      |  |  |  |
| Password                     |                                                     | PLACE ORDER                                                                                                    |                                      |  |  |  |

# Click on "PLACE YOUR ORDER" (The USER ID and PASSWORD enntered in this page will be the Log-In credentials )

CLICK HERE -

**BOOK NOW** 

- Once Clicked you will be routed to the payment gateway
- As the payment gets approved , you will recieve the reciept of purchase through mail
- Also a link will be sent to your mail, through which the show can be viewed on the respective dates.
- The USER-ID and PASSWORD entered at the time of purchase will be your Log-In credentials which can be used to Log-In and view the concerts in the respective dates

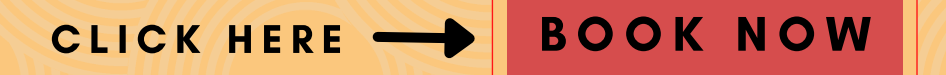